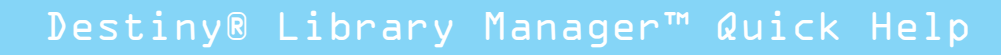

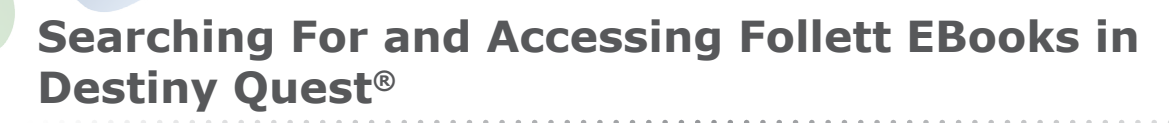

You can search for Follett eBooks in the same way you search for other library materials. To search for eBooks in Destiny Quest by using a Basic or Advanced search:

- 1. Enter a search term in the **Find** field in a **Basic** search or in the **Show me everything that** has... field in an **Advanced Search**.
- If you are performing an Advanced search and want to limit your search to eBooks, select Format from the Limit my search to... drop-down list then Electronic books from the dropdown list that appears.

To search for all types of materials, including eBooks, do not limit your search to a specific format.

3. Click the **Go!** button.

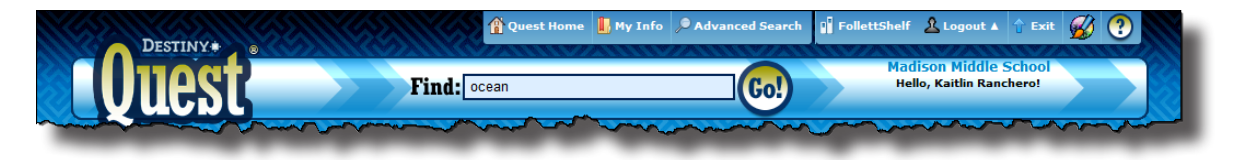

After performing a search, Follett eBooks display in the search results.

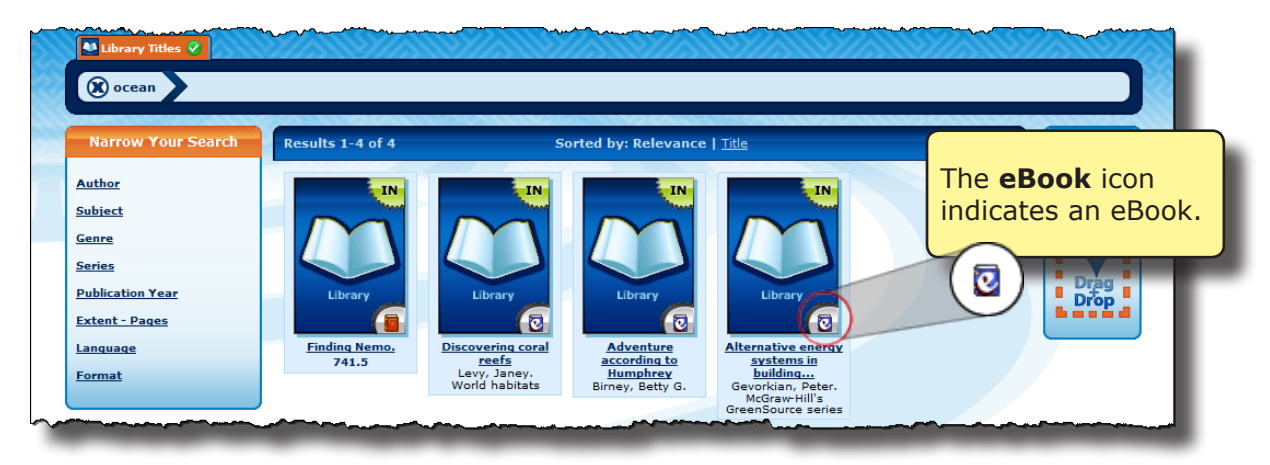

Click on the title link to open the Destiny **Title Details** window.

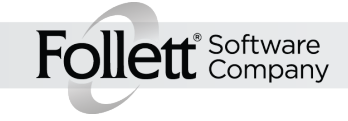

## Searching For and Accessing Follett EBooks in Destiny Quest®

The **Title Details** window displays extensive information about the title as well as related information and resources.

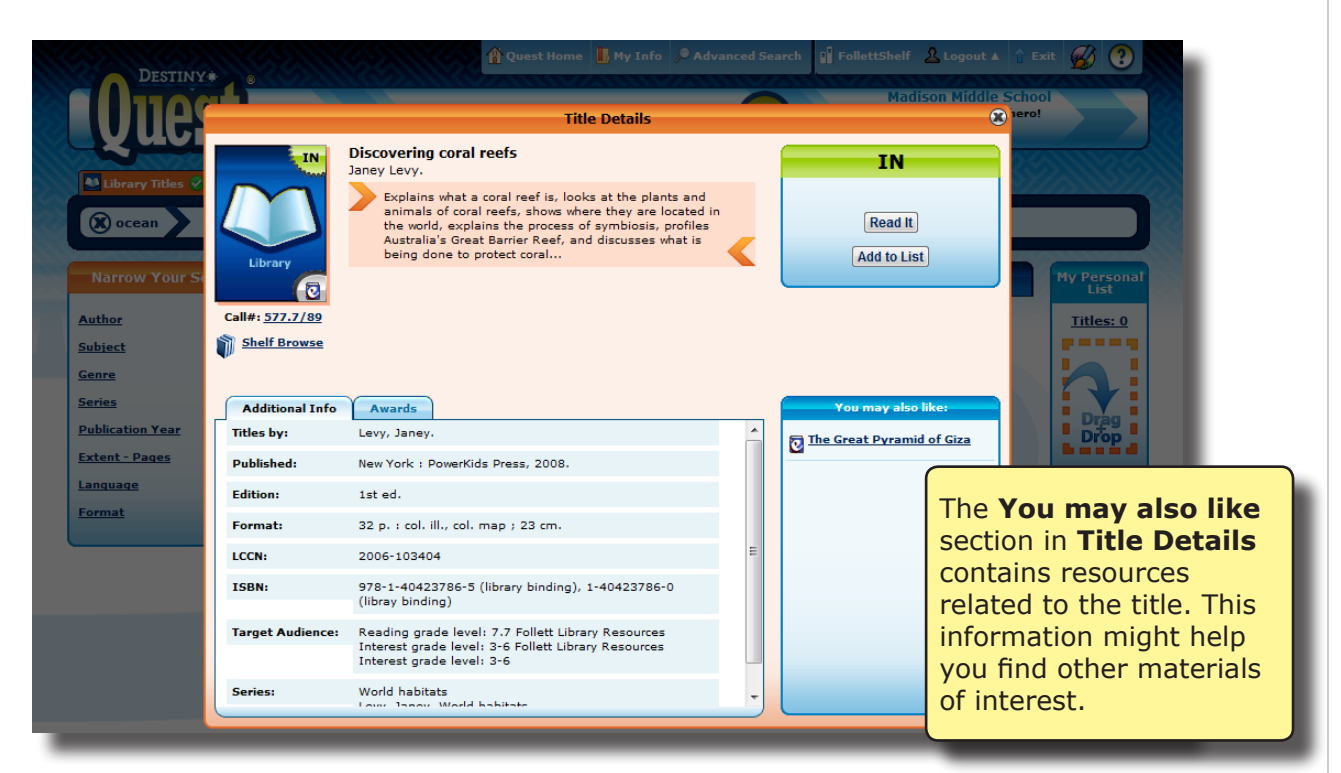

Clicking the Read It button from the Title Details window takes you to the FollettShelf Title **Details** screen, where you can open or check out the eBook.

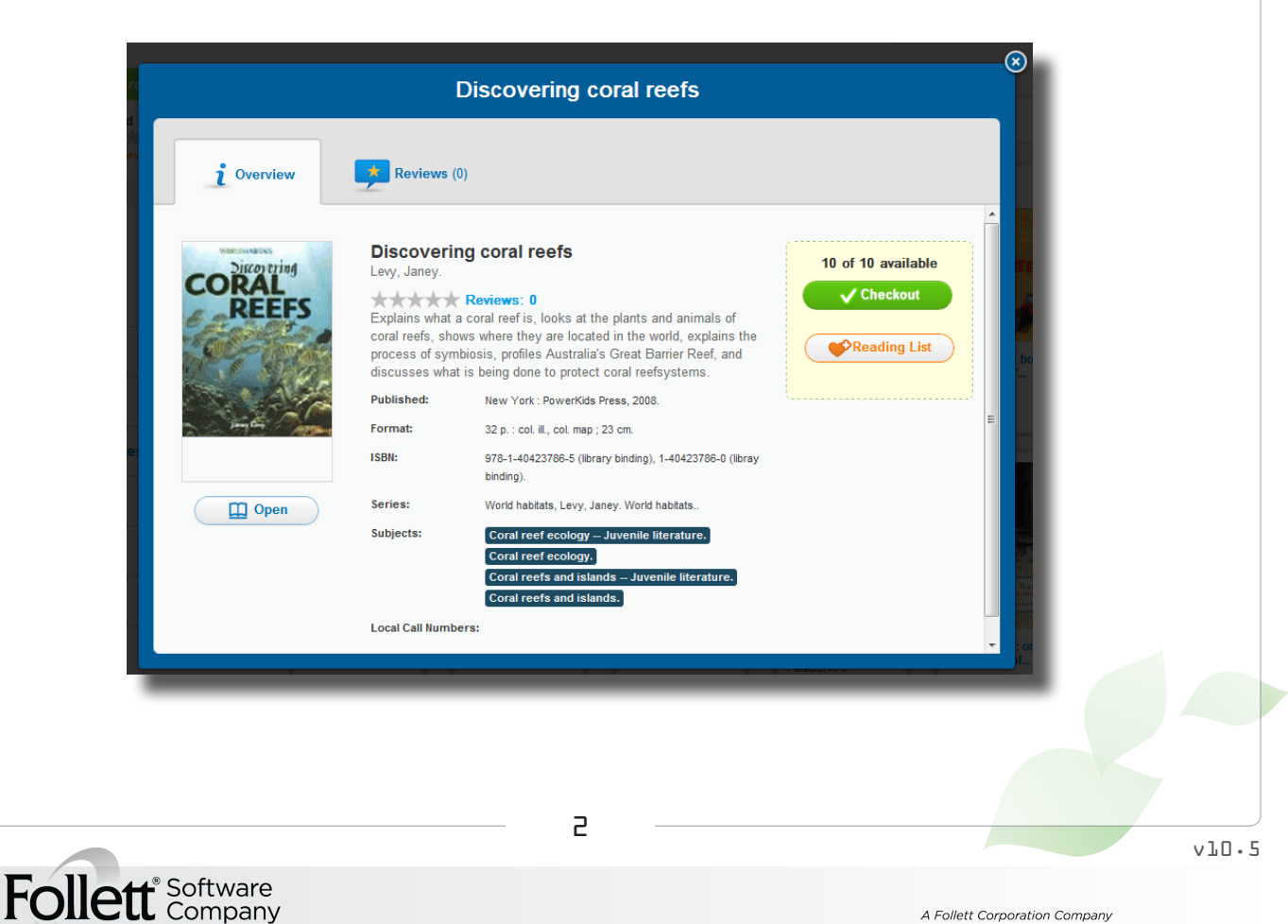

## Searching For and Accessing Follett EBooks in Destiny Quest®

After clicking the **Read It** button, you have two options for accessing the book:

You can click the **Open** button to preview or read the book online. You might choose this option • if you need the book for short-term use only (e.g., research, previewing a title). You have exclusive use of the eBook as long as you use it actively. If there is no activity for 15 minutes or you close the book, it becomes available to other patrons.

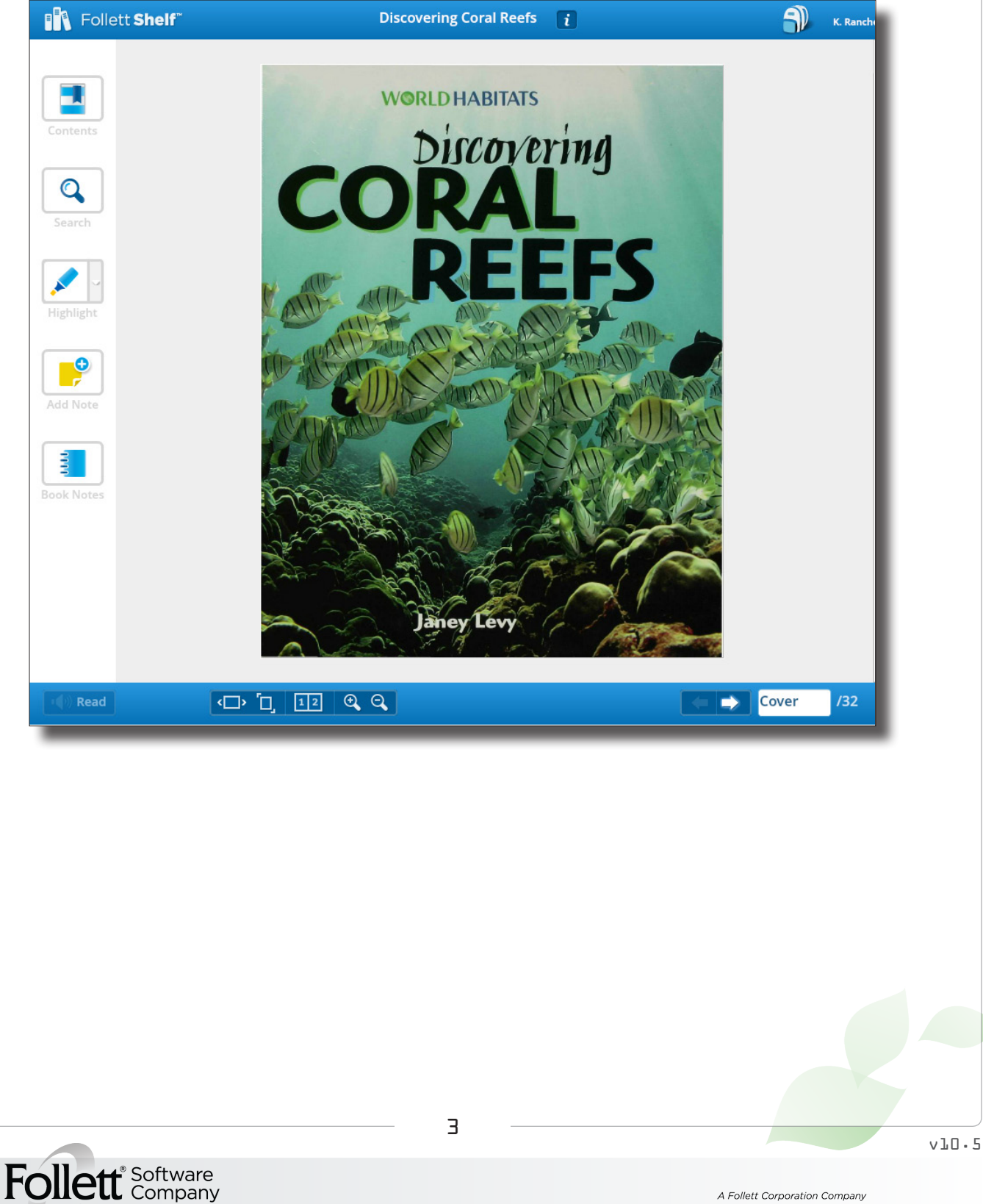

## Searching For and Accessing Follett EBooks in Destiny Quest®

• Click the **Checkout** option to access eBooks for an extended period anywhere you have access to Destiny. You have exclusive use of the eBook for the duration of the loan period or until you return it. If you do not return the book, it is automatically checked in at the end of the loan period.

|                   | Search                                                                                             |                                                                                                    | Q                                              |   |
|-------------------|----------------------------------------------------------------------------------------------------|----------------------------------------------------------------------------------------------------|------------------------------------------------|---|
|                   |                                                                                                    | Discovering coral reefs                                                                                                    |                                                | Ű |
| <i>i</i> Overview | Reviews                                                                                            | (0)                                                                                                    |                                                |   |
| CORAL<br>REEFS    | Discove<br>Levy, Janey<br>Explains wh<br>coral reefs,<br>process of s<br>discusses v<br>Published: | You've checked out<br>Title: Discovering coral reefs<br>Due: 9/22/2012                                                                                                    | 10 of 10 available<br>Checkout<br>Reading List |   |
|                   | Format:<br>ISBN:                                                                                   | 32 p. : col. ill., col. map ; 23 cm.<br>978-1-40423786-5 (library binding), 1-40423786-0 (libray<br>binding).                                                                         |                                                | E |
| Open              | Subjects:                                                                                          | Coral reef ecology Juvenile literature.<br>Coral reef ecology Juvenile literature.<br>Coral reef ecology.<br>Coral reefs and islands Juvenile literature.<br>Coral reefs and islands. |                                                |   |
|                   |                                                                                                    |                                                                                                    |                                                | - |

Once you check out an eBook, click the **Open** button to read it right away, or you can access it later from the **My Info** tab in Destiny or the **Bookbag** icon in FollettShelf.

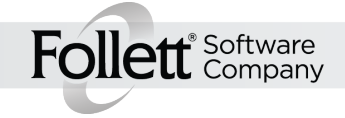